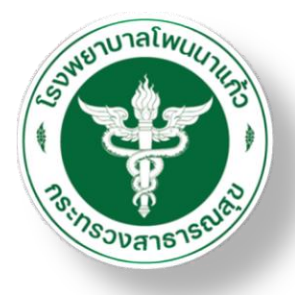

# คู่มือการใช้งานโปรแกรม HOSxP เรื่องการ Admit ผู้ป่วยของโรงพยาบาลโพนนาแก้ว

Outline

5

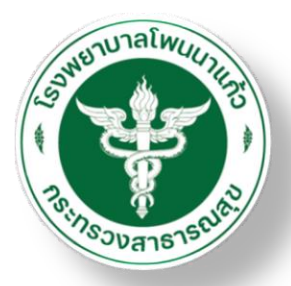

# 1 วิธีการลง Admit ผู้ป่วย

2 วิธีการลงค่ารักษาผู้ป่วยใน

4 วิธีการลง Discharge

## วิธีการยกเลิก Discharge

# 1. วิธีการลง Admit ผู้ป่วย

# วิธีการลง Admit ผู้ป่วย

## 1.ไปที่ระบบผู้ป่วยใน 2.ลงทะเบียนผู้ป่วยใน

| Gang 🗶 🖸 🛅 🐉 🖉 🖬                                                                                                    | 2 🗋 🖬 🔳                               | <mark>12 = 0 0 0 7</mark> | 🖷 🗈 🐍 ) =                | Patient      | t EMR - :: HOSxP :: 3  | .66.7.18 MySQL 10.1.19 | MariaDB [sa@192.               | .168.0.254/hos] |      | 2 | - 0  | ×     |
|----------------------------------------------------------------------------------------------------|---------------------------------------|---------------------------|--------------------------|--------------|------------------------|------------------------|--------------------------------|-----------------|------|---|------|-------|
| 😻 ระบบผู้ป่วยนอก ระบ                                                                                                    | บบพ้องจ่ายยา ระ                       | วบบผู้ป่วยใน ระบ          | งานเชิงรุก งานจิตเวร     | ช Tools      | รายงาน Syste           | em                     |                                |                 | <br> |   | 0 -  | . 🛪 X |
| 🌌 ลงทะเบียนผู้ป่วยใน                                                                                                    | 💼 รายการจำหนาย                        | และคัดคารักษาพยาบาล       | ដ្ឋ รายกา                | ารอาหาร      |                        | -                      |                                |                 |      |   |      | _     |
| 🦉 ลงผลการรณงอยู่การทำหัตถการ                                                                                                    | Medication Pro<br>โต้ บับที่ออ้อกรรมช | file 📮                    | IPD Dispense<br>เมนูอาหา | s 📗          | ทะเบียนผู้ป่วยคลอด     | ระบบจองห่องพิเศษ       | งานจิตเวช                      |                 |      |   |      |       |
| 2                                                                                                    | ระบบผู้ป่วย                           | Lu                        | โภชน                     | าการ         | ห้องคลอด               | ห้องพิเศษ              | ผูบวยใน<br>งานจัดเวช ผู้ป่วยใน |                 |      |   |      |       |
| 3 07:35:53 0<br>4 09/05/66 07:39:34 0<br>5 21/03/66 07:48:18 0<br>6 14/02/66 08:19:01 0<br>7 13/01/66 08:15:30 0<br>8 13/12/65 08:42:21 0<br>9 09/12/65 08:01:56 0 |                                       |                           |                          |              |                        |                        |                                |                 |      |   |      |       |
| <                                                                                                    | >                                     | OPD Med IPD Home Me       | ed                       |              |                        |                        |                                |                 |      |   |      |       |
|                                                                                                    | •                                     | แฟ้มสุขภาพ Clinical Do    | ocument RTF View         | v OPD So     | cam Audit Log          | Document Custo         | m Form HTML                    | Psy.CDL.        |      |   |      |       |
| CAPS NUM SCRL OVR IDLE 1                                                                                                    | 1:1170 08:53                          | Patient EMP               | R 110                    | งวิมลมาศ ขวา | เธิจักร (งานประกันสขภา | พฯ): พยาบาล: นางวิมลมา | ศ ขวาธิจักร.ในเวลา             |                 |      |   | - AN | 5     |

0

Star 2

# วิธีการลง Admit ผู้ป่วย

## 3. ไปที่ผู้ป่วยรอ Admit

| 🛠 🔟 🖺 🎉 🖉 📝 📓 🗏 🖬 🖉 🖉 🏂 🚔 🖳 🍄 🏫 🖳 🐖 🕋 🚴 후 🛛 :: HOSx P :: 3.66.7.18 MySQL 10.1.19-MariaDB [sa@192.168.0.254/hos] —                                                                                                    | □ ×<br>⊘ |
|----------------------------------------------------------------------------------------------------|----------|
| Padra dol:         Valuation         Valuation         Normalization         Normalizat |          |
| < > OPD Med IPD Home Med<br>Service filter<br>UNNARTAINN Clinical Document RTF View OPD Scan Audit Log Document Custom Form HTML Psy.CDL.                                                                                                    |          |
| APS NUM SCRL INS IDLE 0:3 08:54 📮 Inpatient Department Registration มางวิมลมาศ ขวาธิจักร (งานประกันสุขภาพา) : พยาบาล : นางวิมลมาศ ขวาธิจักร,ในเวลา                                                                                                    | - Ch     |

# วิธีการลง Admit ผู้ป่วย

## 4. เลือกรายชื่อผู้ป่วยที่ต้องการ Admit

5. กดเลือกผู้ป่วย

| x 1 1 1 2 1 1 1 1 1 1 1 1 1 1 1 1 1 1 1                                                            | :: HOSxP :: 3.66.3.21 MySQL 10.1.19-MariaDB [sa@192.168.0.254/hos]                                              | EN English (United States) |
|----------------------------------------------------------------------------------------------------|----------------------------------------------------------------------------------------------------|----------------------------|
| 🕺 ระบบผู้ป่วยนอก ระบบพ้องจ่ายยา ระบบผู้ป่วยใน ระบบงานอื่นๆ งานเข็งรุก งานจิตเวช                    | Tools รายาาน System                                                                                             | 0                          |
|                                                                                                    |                                                                                                    | _ = X                      |
| ฟรีแปร์เ Nusn swoll HOSXP Flectronic medical record system.<br>สมบริ                               | x                                                                                                    |                            |
| โรงหยาบาลโหนนานก้า         ออกไหม่         ทบายเลบ AN         #################################### | Mebloalut       tal Sign       :53                                                                              |                            |
| ทอผู้ป่วย ผู้ผู้ Unknown ประเภทผู้ป่วย                                                             | រ៉ូម៉ារមករ Admit                                                                                                |                            |
|                                                                                                    | รายชื่อผู้ป่วยที่รอ Admit                                                                                       |                            |
| ពី១ខ្លុំស្តីតិពត់១                                                                                 | เลือกดึก –ALL 🔹                                                                                                 |                            |
| สิทธิการรักษา ## Unknown                                                                           | 1 40942 27/7/2023 9.51 0012748 สีการณ์จ วิมเรียงศีกษะ 5 hr P                                                    | 4                          |
| แผนกที่รักษา <i>มีม</i> ี CID #-###################################                                |                                                                                                    |                            |
| แพทย์ผู้สั่ง Unknown แพทย์ Living Children                                                         |                                                                                                    | _                          |
| อาการสำคัญ 🧃 🙀 Gravidity 0 🔹 Parity                                                                |                                                                                                    |                            |
| รับเข้าเตียง น้ำทนัก (g.)                                                                          |                                                                                                    |                            |
| 🗐 ผู้ป่วยมาด้วยภาวะฉุกเฉิน 🗐 Re-admitด้วยอาการเดิม ส่วนสูง (cm.)                                   |                                                                                                    |                            |
|                                                                                                    |                                                                                                    |                            |
|                                                                                                    |                                                                                                    |                            |
|                                                                                                    |                                                                                                    |                            |
|                                                                                                    |                                                                                                    |                            |
|                                                                                                    |                                                                                                    |                            |
|                                                                                                    | แสดงทั้งหมด 🗙 ลบรายการ 🗉 สิ่งเสียงเพือน หยุดส่งเสียง 🗙 ปิด                                                      | 5                          |
|                                                                                                    |                                                                                                    |                            |
|                                                                                                    |                                                                                                    |                            |
|                                                                                                    |                                                                                                    |                            |
| 1                                                                                                  |                                                                                                    |                            |
|                                                                                                    |                                                                                                    |                            |
| Service filter                                                                                     |                                                                                                    |                            |
| . แฟ้มสุขภาพ Clinical Document RTF View OPD Sc                                                     | m Audit Log Document Custom Form HTML Psy.CDL.                                                                  | No.                        |
|                                                                                                    | i di Sunta (una la Sunta da Sunta da Sunta da Sunta da Sunta da Sunta da Sunta da Sunta da Sunta da Sunta da Su |                            |

## ี่วิธีการลง Admit ผู้ป่วย

#### 6. รับเข้าเตียง

7. เลือกรับเข้าเตียง แล้วกด OK (เสร็จสิ้นการลง Admit ผู้ป่วย)

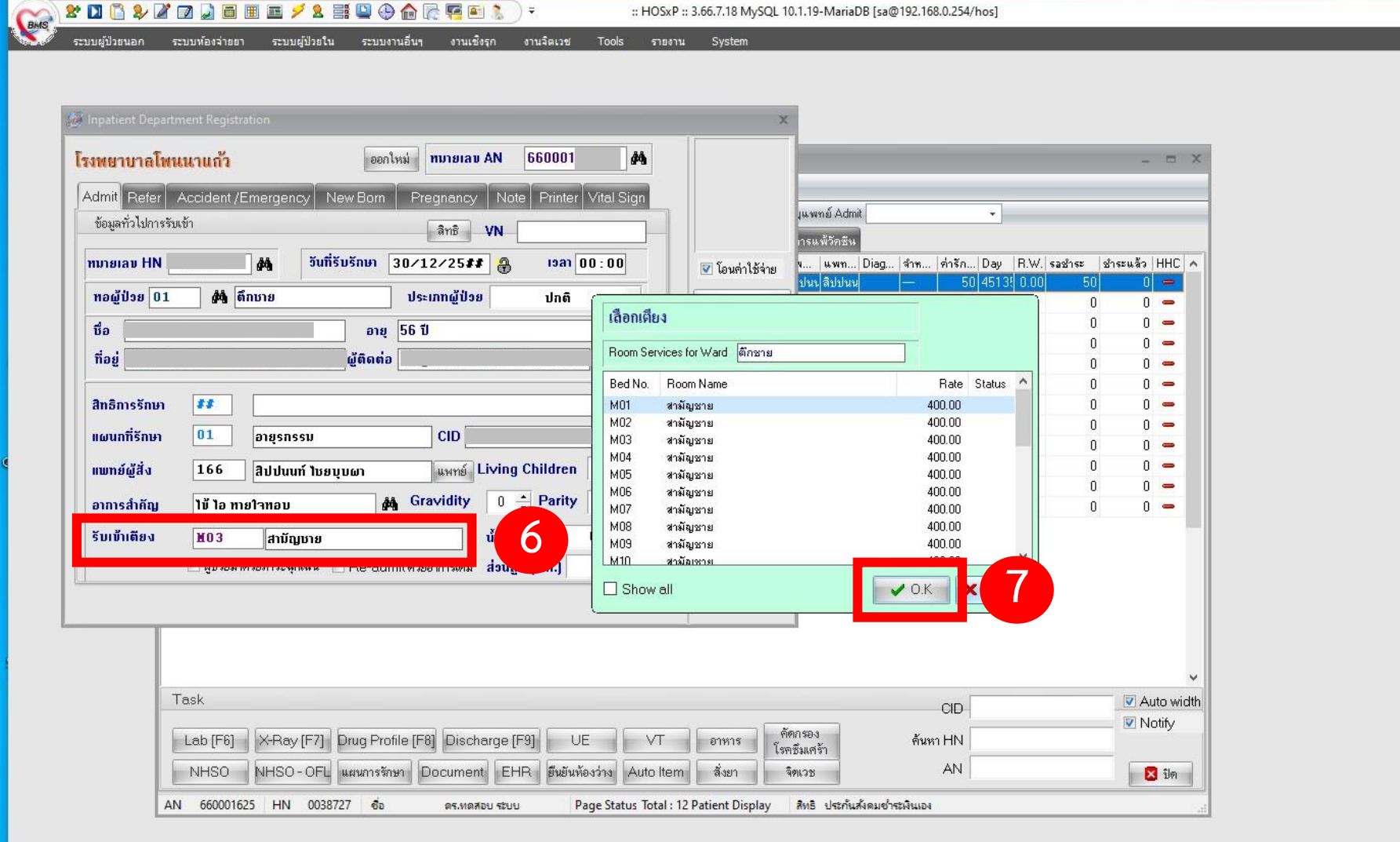

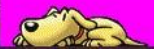

X

0

## 1.ไปที่ระบบผู้ป่วยใน

#### 2.ลงผลการวินิจฉัย/การทำหัตถการ

| Caus | x 🖸 🖸 🍫 🖉 🗃 📄 🔳                                                                                                  | <mark>🗲 2 📰 🖸 🕐 🔶 🗟 🦉 🖬 8</mark> .                           | ) ∓ รายการผล/                          | การวินิจฉัย และ รายการทำหัง      | ตถการ - :: HOSxP :: 3.66.     | 7.18 MySQL 10.1.19-M                          | 1ariaDB [sa@192.168.0.254/hos | ] | <u> </u> |     | ×   |
|------|----------------------------------------------------------------------------------------------------|--------------------------------------------------------------|----------------------------------------|----------------------------------|-------------------------------|-----------------------------------------------|-------------------------------|---|----------|-----|-----|
|      | ระบบผู้ป่วยนอก ระบบห้องจ่ายยา ระบ                                                                                | ะบบผู้ป่วยใน ระ งานเชิงรุก                                   | งานจิตเวช To                           | ols รายงาน Syste                 | em                            |                                               |                               |   |          | ? – | ⊐ × |
|      | มะเบียนผู้ป่ายใน<br><mark>ผลการวินิจฉัย/การทำทัดถการ</mark> Medication Profil<br>บันทึกกิจกรรมกา<br>ระบบผู้ป่วยใ | และคัดคารักษาพยามา<br>file 🧲 IPD Dispense<br>การพยามาล<br>ใน | 📲 รายการอาหาร<br>เมนูอาหาร<br>โภชนาการ | 🎹 ทะเบียนผู้ป่วยคลอด<br>ห้องคลอด | ระบบจองห้องพิเศษ<br>ห้องพิเศษ | งานจิตเวช<br>ผู้ป่วยใน<br>งานจิตเวช ผู้ป่วยใน |                               |   |          |     |     |
|      | 2                                                                                                    |                                                              |                                        |                                  |                               |                                               |                               |   |          |     |     |
|      |                                                                                                    |                                                              |                                        |                                  |                               |                                               |                               |   |          |     |     |

| Task                                                                                                    | CID      |  |  |  |  |
|----------------------------------------------------------------------------------------------------|----------|--|--|--|--|
| Lab [F6] X-Ray [F7] Drug Profile [F8] Discharge [F9] UE VT อาหาร โรครีมเคร้า                                                                                   | ค้นหา HN |  |  |  |  |
| NHSO NHSO - OFL แผนการรักษา Document EHR ยืนยันห้องว่าง Auto Item สิ่งยา จิจะเวช                                                                               | AN       |  |  |  |  |
| V 660001841 HN 0020701 ชื่อ นายเหรียญ วัดแผ่นลำ Page Status Total : 12 Patient Display สิทธิ ผู้สูงอายุ                                                        |          |  |  |  |  |
| NS MUM SCPU TNS   TDLF 0:13   09:00 💶 รายการของารวิบังวัย และ รายการทำห้อยการ   มางวิบอนาศ ขวารีวักร (งานประกันสุขยาพฯ) : พยามาล : มางวิบอนาศ ขวารีวักร ในเวลา |          |  |  |  |  |

a

alt.

# 3. เลือกชื่อผู้ป่วยที่ต้องการลงค่ารักษา 4. เมื่อคลิกเลือกชื่อผู้ป่วยแล้ว ให้คลิกเลือก Drug Profile (F8)

| 🙀 🗶 🔟 🖺 🐉 🖉 🗊 📓 🗐 🗐 🗐 🖉 🖉 🖗 🏫 🞼 🖳 🖗 🍙 🖟 🐖 🍋 รายการผลการรันจฉับ และ รายการทำหัตถการ - :: HOSxP :: 3.66.7.18 MySQL 10.1.19-MariaDB [sa@192.168.0.254/hos] |                                                  |                                       |                                                                                     |                             |                                      |                                          |                               |                                             |                                   |                |       |       |      |    |         |
|----------------------------------------------------------------------------------------------------|--------------------------------------------------|---------------------------------------|-------------------------------------------------------------------------------------|-----------------------------|--------------------------------------|------------------------------------------|-------------------------------|---------------------------------------------|-----------------------------------|----------------|-------|-------|------|----|---------|
| 57 5                                                                                                    | ะบบผู้ป่วยนอก                                    | ระบบห้องจ่ายเ                         | ภ ระบบผู้ป่วยใน ระบ                                                                 | บงานอื่นๆ งานเชิงรุก        | งานจิตเวช                            | Tools รายงาน Syste                       | em                            |                                             |                                   |                |       |       |      |    | 🥝 – 🖙 X |
| <ul> <li>ลงทะเบีย</li> <li>ลงผลการ</li> <li>รายการย้า</li> </ul>                                                                                        | นผู้ป่วยใน<br>วินิจฉัย/การทำทั<br>เยเตียงผู้ป่วย | 💼 รายกา<br>ลถการ 🏢 Medic<br>กิบันที่ค | เรจำหน่ายและคิดค่ารักษาพยาบา<br>:ation Profile<br>เกิจกรรมการพยาบาล<br>ะบบผู้ป่วยใน | າລຜູ້ປ່ວຍ<br>🖶 IPD Dispense | 📲 รายการอาท<br>เมนูอาหาร<br>โภชนาการ | ร<br>มีมี ทะเบียนผู้ป่วยคลอด<br>ห้องคลอด | ระบบจองห้องพิเศษ<br>ห้องพิเศษ | งานจิตเวช<br>ผู้ป่วยใน<br>งานจิตเวช ผู้ป่วย | tu                                |                |       |       |      |    | 3       |
| ลงผลการวินิ                                                                                                    | จฉัยและการทำเ                                    | ัสตถการ (Ctrl+F                       | 5) 🔀 📢                                                                              |                             | 30/12/42 00                          | :00                                      | 56 ปีอายุรกรรม                | i∙M03 ปร                                    | ะกันสังคะ สิปปนนท์ ไร สิปปนนท์ ไร |                | 50    | 45135 | 0.00 | 50 | 0 🗕     |
| 2                                                                                                    | <b>III</b>                                       | Open                                  |                                                                                     |                             | 24/07/66 12                          | .04                                      | 70 ปีอายุรกรรม                | រ ដ្ប័ត្                                    | เงอายุ นพ.โชคชัย                  |                | 4,883 | 4     |      | 0  | 0 - 1   |
| 3                                                                                                    |                                                  | Open                                  |                                                                                     |                             | 24/07/66 12                          | :41                                      | 63 ปีอายุรกรรม                | i∙M15 ผู้ที                                 | iการ นพ.สรวิศล <sup>ะ</sup>       |                | 6,943 | 4     |      | 0  | 0 🗕     |
| 4                                                                                                    |                                                  | Open                                  |                                                                                     | 2                           | 24/07/66 17                          | :31                                      | 70 ปีอายุรกรรม                | i∙M16 m                                     | กรผ่านศึกนนทวรรณ                  | 1 <u>3039</u>  | 7,222 | 4     |      | 0  | 0 🛥 📕   |
| 5                                                                                                    |                                                  | Open                                  | D O                                                                                 | 2                           | 25/07/66 11                          | :14                                      | 55 ปีอายุรกรรม                | ្រ ផ្តុំរំ                                  | รายได้น้อ นพ.โชคชัย :             |                | 4,712 | 3     |      | 0  | 0 🛥 📕   |
| 6                                                                                                    |                                                  | Open                                  | D 🔘                                                                                 | 2                           | 26/07/66 09                          | :11                                      | 58 ปี ศัลยกรรม                | -M19 บัด                                    | รประกันส์ นพ.ตลุณพง               | 1 <u>300</u> 9 | 1,552 | 2     |      | 0  | 0 🛥 📕   |
| 7                                                                                                    |                                                  | Open                                  | 0                                                                                   | 2                           | 26/07/66 11                          | :18                                      | 7 ปี5 อายุรกรรม               | ⊮M13 เด็ส                                   | า 0-12 ปี นพ.โชคชัย -             |                | 1,975 | 2     |      | 0  | 0 🕳 📕   |
| 8                                                                                                    |                                                  | Open                                  |                                                                                     | 2                           | 26/07/66 11                          | :46                                      | 72 ปีอายุรกรรม                | i∙M17 ผู้สุ                                 | งอายุ นพ.สรวิศลา                  | <u>1903</u> y  | 1,574 | 2     |      | 0  | 0 🛥 📕   |
| 9                                                                                                    |                                                  | Open                                  | D O                                                                                 | 2                           | 26/07/66 14                          | :31                                      | 72 ปีอายุรกรรม                | ı∙ ผู้รุ                                    | งอายุ นพ.โชคชัย 🕬                 |                | 2,484 | 2     |      | 0  | 0 🛥 📕   |
| 10                                                                                                    |                                                  | Open                                  | D 🔘                                                                                 | 2                           | 26/07/66 18                          | :29                                      | 52 ปีอายุรกรรม                | เ∙ บัต                                      | เรประกันรุ นพ.โชคชัย -            | <u>1993</u> y  | 3,457 | 2     |      | 0  | 0 🛥 📕   |
| 11                                                                                                    |                                                  | Open                                  | D 0                                                                                 | 2                           | 27/07/66 03                          | :44                                      | 54 ปีอายุรกรรม                | เ∙ บัด                                      | รทอง อส นพ.โชคชัย :               | (*****)        | 1,587 | 1     |      | 0  | 0 🗕 📕   |
| 12                                                                                                    |                                                  | Open                                  | D                                                                                   | 1                           | 27/07/66 05                          | :17                                      | 1 ปี1 กุมาฆวชก                | ร เค็เ                                      | า 0-12 ปี นพ.โชคชัย -             | <u>1995</u> 7  | 901   | 1     |      | 0  | 0 🗕     |

Task Auto width CID 🔽 Notify คัตกรอง Drug Profile [F8] X-Ray [F7] ด้นหา HN Lab [F6] Δ UE อาหาร โรคซึมเศร้า AN ยืนยันห้องว่าง NHSO VHSO-OFL แผนการรักษา Docun Auto Item สังยา จิตเวช AN 660001841 HN 0020701 ชื่อ นายเหรียญ วัดแผ่นลำ Page Status Total : 12 Patient Display สิทธิ ผู้สูงอายุ CAPS NUM SCRL IDLE 0:13 09:00 รายการผลการวินิจฉัย และ รายการทำพัตถการ นางวิมลมาศ ขวาธิจักร (งานประกันสุขภาพฯ) : พยาบาล : นางวิมลมาศ ขวาธิจักร,ในเวลา INS

### 5. ไปที่ Current Profile

6. จากนั้นเลือก For Continu หรือ For One Day ตามลำดับ

| 🙀 😤 🖸 🖺 🤌 🖉 🗊 🖢 🗐 🎟 🖉 🖉 🏠 🚎 🖳 🍄 🏫 🖳 🐖 🕋 🚴 🔻 IPD Medication Profile - :: HOSxP :: 3.66.7.18 MySQL 10.1.19-MariaDB [sa@192.168.0.254/hos] — |                                |                                     |                   |                   |                         |               |               |            |                  |       |               | <u></u> c |                          | × |       |     |
|----------------------------------------------------------------------------------------------------|--------------------------------|-------------------------------------|-------------------|-------------------|-------------------------|---------------|---------------|------------|------------------|-------|---------------|-----------|--------------------------|---|-------|-----|
| No.                                                                                                    | ระบบผู้ป่วยนอก ระบบห้องจ่ายยา  | ระบบผู้ป่วยใน ระบบง                 | านอื่นๆ งานเ      | ชิงรุก งานจิตเว   | ช Tools รายงาน          | System        |               |            |                  |       |               |           |                          | ( | 3 - 0 | ⊐ × |
| ข้อมูลผู้ป่                                                                                                    | <sub>1</sub> วถ                |                                     |                   |                   |                         |               |               |            |                  |       |               |           |                          |   |       |     |
| AN                                                                                                    | MA HN                          | Reg Da                              | ate 24 nsngn      | คม <b>2566</b> Wa | រrd 01                  | ชาย อายุ      | 70 ปี 9 เดือา | u 12 BW    | 55 OPD S         | can 👻 |               |           |                          |   |       |     |
| ชื่อ                                                                                                    |                                | สิทธิ 77 - ผู้สูงอายุ               |                   | 77 Bed N          | No                      | D/C           | Date          |            |                  |       |               |           |                          |   |       |     |
| สั่งยา 🕻                                                                                                    | Current Profile Chr. 5         | ofile Sheet   Finance She           | eet sายการยาดี    | น สิ่ง LAB Ni     | urse Note โรายการยาอื่น | Print Control | IF Drug Rel   | ated Prob  | olem             |       |               |           |                          |   |       |     |
| วันที่สิ่ง                                                                                                    | 27/7/2566 🔹 ๛ศทย               | 0024 นพ                             | เ.โชคชัย ทุมแสง   |                   |                         | 🔳 แสดงจ้ำนวนเ | ก็น           |            |                  |       |               |           |                          |   |       |     |
| ยา/เวชจั                                                                                                    | outí.                          | จำนวน 0 วิธีใช้                     |                   |                   | เวลา 🗾 🗸 ให้หู          | ุก 1 / 0 วัน  |               | <b>.</b> 1 | ันทึก            |       |               |           |                          |   |       |     |
| F                                                                                                    | or Continue 👻                  | รั้งแรก 0                           |                   |                   |                         |               |               | View       | scan             |       |               |           |                          |   |       |     |
| ิแสเท้ง                                                                                                    | One Day<br>mai Continue ve sna | (Active) รายการยา (O                | Dff) ∫รายการเวชภ์ | íณฑ์ (Off)        |                         |               |               |            |                  |       |               |           |                          |   |       |     |
|                                                                                                    |                                | รายการ                              | -320 P            |                   |                         |               |               |            | รายละเอี         | ଧ୍ୟ   |               |           |                          |   |       | ^   |
| ลำตับ S                                                                                                    | t.  ชื่อยา                     | วิธีใช้                             | จ้ำนวน1 จ่ายค     | รั้งแรก เวลา      | วันที่สั่ง              | วันที่หยุด    | ให้ทุก (วัน)  | Interval 2 | 2 Doctor  ବ୍ୟ    | ย คื  | น่ สิ่งตามวัน | Note      | บันทึกวันที่ Last update |   |       |     |
| 1 C                                                                                                    | VITAMIN BCOMPLEX mg.           | <b>เม็ด</b> 13pt(1 เม็ด * 3 PC )กิเ | 3                 | 3                 | 24/07/2566              |               | 1             | 0          | นพ.โชคชัย ทุมแสง | 9     | 0             |           | 24/07/25 24/07/2566      |   |       |     |
| 2 C                                                                                                    | SODAMINT 300 mg. ເນັດ          | 22pt (2 เม็ด * 2 PC)                | 4                 | 6                 | 24/07/2566              |               | 1             | 0          | นพ.โชคชัย ทุมแสง | 14    | 0             |           | 24/07/25 24/07/2566      |   |       |     |
| 3 C                                                                                                    | MEROPENEM 1 g. Vial            | >500 mg ivd q 12 hi                 | 1                 | 1                 | 24/07/2566              |               | 1             | 0          | นพ.โชคชัย ทุมแสง | 5     | 0             |           | 24/07/25 24/07/2566      |   |       |     |
| 4 C                                                                                                    | WATER FOR INJECTION            | l <b>0 m</b> with****(ใช้ร่วมกับ)   | 1                 | 1                 | 24/07/2566              |               | 1             | 0          | นพ.โชคชัย ทุมแสง | 3     | 0             |           | 24/07/25 24/07/2566      |   |       |     |
| 5 C                                                                                                    | NSS 100 mL 0.9 % ถุง (10       | 0 ml >drip mero                     | 2                 | 2                 | 24/07/2566              |               | 1             | 0          | นพ.โชคชัย ทุมแสง | 7     | 0             |           | 24/07/25 24/07/2566      |   |       |     |

| ED     | 0.00 NED | 0.00   | ยา | 0.00 | มิใช่ยา | 0.00     | รวมยอด    | 0        | .00   | 0.00  |
|--------|----------|--------|----|------|---------|----------|-----------|----------|-------|-------|
| รวมคืน | 0.00     | รวมยอด |    | 0.00 |         | รวมยอดทา | กใบสั่ง 🗌 | 4,883.00 | เมิกส | ยาจาก |

IPD Medication Profile

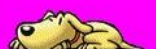

7. ลงค่ายา/เวชภัณฑ์ ต่างๆ เมื่อเสร็จแล้วให้กดบันทึก (เสร็จกระบวนการ)

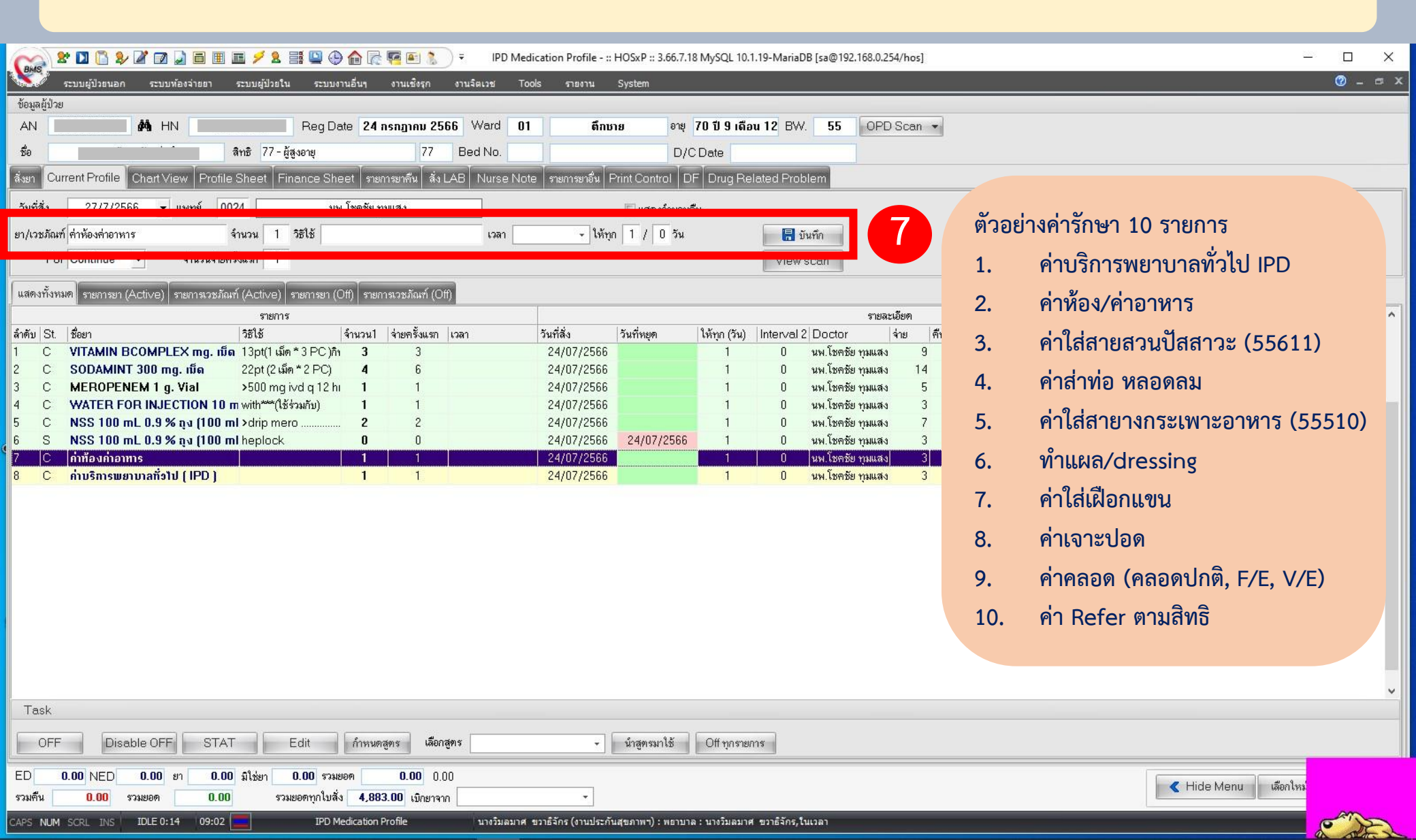

# 3. วิธีการยกเลิก Admit

## วิธีการยกเลิก admit

### 1.ไปที่ระบบผู้ป่วยใน 2.ลงทะเบียนผู้ป่วยใน

|                                                                                                    | 🔬 x 🛛 🕻 y X 🖉 🕽 🖬 🖬                                                                                                    |                                                                      | ) <del>-</del> ∷ HOSxP :: 3.66.7.18              | 3 MySQL 10.1.19-MariaDB [sa@192.168.0.25                                       | 54/hos] | - 🗆 X |
|----------------------------------------------------------------------------------------------------|----------------------------------------------------------------------------------------------------|----------------------------------------------------------------------|--------------------------------------------------|--------------------------------------------------------------------------------|---------|-------|
|                                                                                                    | ระบบเข้าไวยนอก ระบบน้องจ่ายยา ร                                                                                                    | ระบบผู้ป่วยใน ระ งานเชิงรุก                                          | งานจิตเวช Tools รายงาน Syste                     | em                                                                             |         | 0     |
| Service liter                                                                                                    | 2 การจำหน่าย<br>สงผลการวนจงมุการทาที่เ<br>มาสงผลการวนจงมุการทาที่เ<br>มาสงหารวนจงมุการทาที่เ<br>มาสงหารวนจงมุการทาที่เ<br>มาสงหารวนจงมุการทาที่เ<br>มาสงหารวนจงมุการทางที่เ<br>มาสงหารวนจงมุการทางที่เ<br>มาสงหารวนจงมุการทางที่เ<br>มาสงหารวนจงมุการทางที่เ<br>มาสงหารวนจงมุการทางที่เ<br>มาสงหารวนจงมุการทางที่เ<br>มาสงหารวนจงมารางที่เ<br>มาสงหารวนจงมารางที่เ<br>มาสงหารวนจงมารางที่เ<br>มาสงหารวจงมารางที่เ<br>มาสงหารวจงมารางที่เ<br>มาสงหารวจงมารางที่เ<br>มาสงหารวจงมารางที่เ<br>มาสงหารวจงมารางที่เ<br>มาสงหารวจงมารางที่เ<br>มาสงหารวจงมารางที่เ<br>มาสงหารางที่เ<br>มาสงหารวจงมารางที่เ<br>มาสงหารวจงมารางที่เ<br>มาสงหารวจงมารางที่เ<br>มาสงหารางที่เ<br>มาสงหารวจงมารางที่เ<br>มาสงหารางที่เ<br>มาสงหารางที่เ<br>มาสงหารางที่เ<br>มาสงหารางที่เ<br>มาสงหารางที่เ<br>มาสงหารางที่เ<br>มาสงหารางที่เ<br>มาสงหารางที่เ<br>มาสงหารางที่เ<br>มาสงหารางที่เ<br>มาสงหารางที่เ<br>มาสงหารางที่เ<br>มาสงหารางที่เ<br>มาสารางที่เ<br>มาสงหารางที่เ<br>มาสารางที่เ<br>มาสารางที่เ<br>มาสารางที่เ<br>มาสารางที่เ<br>มาสารางที่เ<br>มาสารางที่เ<br>มาสารางที่เ<br>มาสารางที่เ<br>มาสารางที่เ<br>มาสารางที่เ<br>มาสารางที่เ<br>มาสารางที่เ<br>มาสารางที่เ<br>มาสารางที่เ<br>มาสารางที่เ<br>มาสารางที่เ<br>งารางที่เ<br>มาสารางที่เ<br>งารางที่เ<br>มาสารางที่เ<br>งารางที่างที่เ<br>มาสา | ยและคิดค่ารักษาพยาบาน<br>ofile 🧲 🛱 IPD Dispense<br>เการพยาบาล<br>อโน | รายการอาหาร<br>เมนูอาหาร<br>โภชนาการ<br>ห้องคลอด | ระบบจองห้องพิเศษ<br>งานจิตเวช<br>ผู้ป่วยใน<br>ห้องพิเศษ<br>งานจิตเวช ผู้ป่วยใน |         |       |
| Service filter Clinical Document RTF View OPD Scon Audit Log Document Quatom Form HTML PsyCDL                                                              |                                                                                                    |                                                                      |                                                  |                                                                                |         |       |
| แห้มสุขภาพ         Clinical Document         RTF View         OPD Scan         Audit Log         Document         Custom Form         HTML         Psy.CDL | <                                                                                                    |                                                                      |                                                  |                                                                                |         |       |
|                                                                                                    |                                                                                                    | แพ็มสุขภาพ Clinical Document                                         | RTF View OPD Scan Audit Log                      | Document Custom Form HTML                                                      | Psy.CDL | 🛛 มีค |

## วิธีการยกเลิก admit

## 3. เลือก AN ผู้ป่วยที่ต้องการยกเลิก admit

#### 4. เลือก ยกเลิก admit

| 👷 😰 🕼 象 🖉 😰 🚂 🛅 🎟 📧 💋 🕭 😭 🚱 🏠 🌈 🚰 🚴 👻 🤐 און איז איז איז איז איז איז איז איז איז איז                                                                                 | - |       | ×<br>@ |
|----------------------------------------------------------------------------------------------------|---|-------|--------|
| Vietuti puor suo 10592P Electronic medical record system  Vietuti puor suo 10592P Electronic medical record system  Provide and and and and and and and and and and |   |       |        |
| เพ้มสุขภาพ Clinical Document RTF View OPD Scan Audit Log Document Custom Form HTML Psy.CDL.                                                                         |   | 🗙 ปิต |        |

## วิธีการยกเลิก admit

5. ระบุเหตุผลการยกเลิก admit เมื่อระบุเสร็จแล้ว ให้กดตกลง (เสร็จสิ้นกระบวนการ)

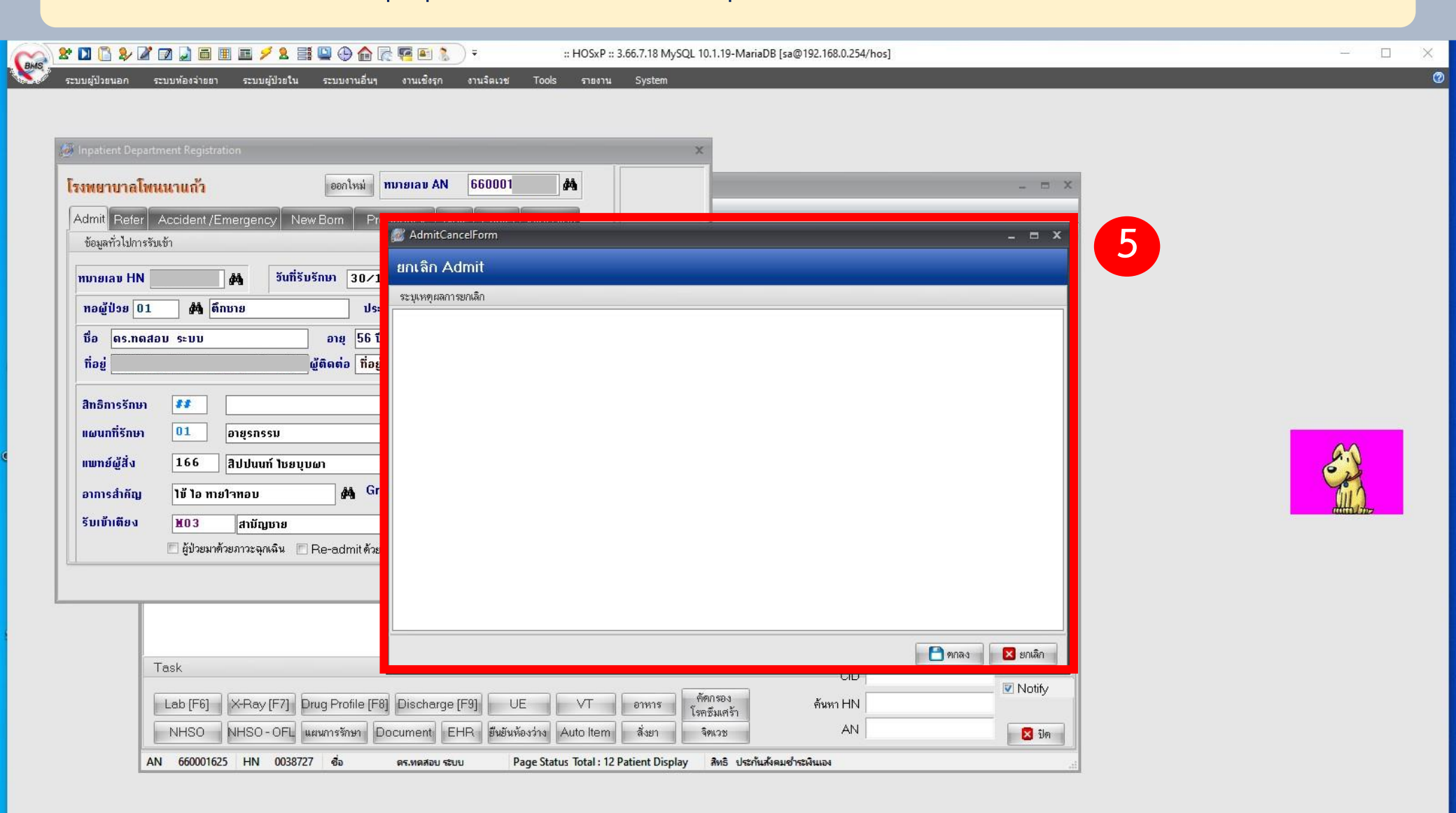

### 1.ไปที่ระบบผู้ป่วยใน

#### 2.ลงผลการวินิจฉัย/การทำหัตถการ

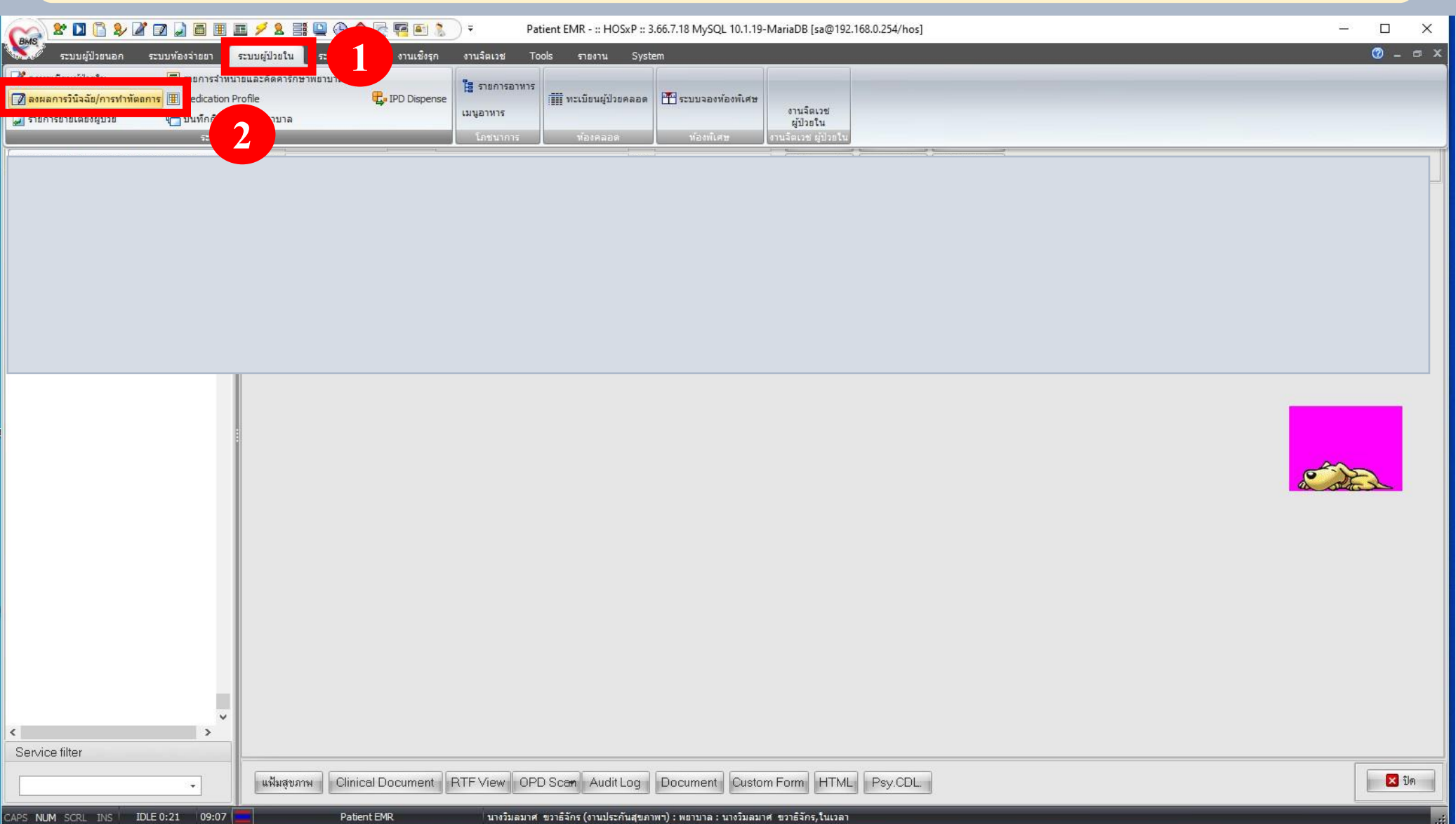

# 3. เลือก HN/AN ผู้ป่วยที่ต้องการลง discharge 4. ไปที่ discharge (F9)

| 🔆 😰 🚺 🖺 🍃 🖉 📝 📓 🗏 📓 🖉 🤌 🚔 🖳 🦉 🖷 🎥 🔌 🕆 👘 เรายการหลการวินิจฉัย และ รายการทำหัดกการ - :: HOSxP :: 3.66.7.18 MySQL 10.1.19-MariaDB [sa@192.168.0.254/hos] — |                |                       |                         |                            |             |             |               |                      |                             |                       |       |   |      | <u> </u> |     | ×  |
|----------------------------------------------------------------------------------------------------|----------------|-----------------------|-------------------------|----------------------------|-------------|-------------|---------------|----------------------|-----------------------------|-----------------------|-------|---|------|----------|-----|----|
| 5.                                                                                                    | บบผู้ป่วยนอก   | ระบบห้องจ่ายย         | า ระบบผู้ป่วยใน         | ระบบงานอื่นๆ งานเชิงรุก    | งานจิตเวช   | Tools       | รายงาน System |                      |                             |                       |       |   |      |          | Ø – | σx |
| Ward ดึกข                                                                                                    | ภาย            | • แส                  | เดงทั้งหมด AN           | - 🛷 🏹                      | 5 R 6       | t 🗊         |               |                      |                             |                       |       |   |      |          |     |    |
| View Mode                                                                                                    | ∗ แสดงราย      | ยการผู้ป่วยที่ Discha | arge ในวันที่ 26 กรกฎาเ | คม 2566 ระบุสิทธิ          |             |             | + ระบุแพง     | าย์ Admit            | ÷                           |                       |       |   |      |          |     |    |
| รายชื่อผู้ป่วยใจ                                                                                                    | น ข้อมูลทั่วไป | J การวินิจฉัยโรค      | การทำหัตถการ ประวั      | เติการรับเวชภัณฑ์ Document | โภษษาการ กา | รลากลับบ้าน | การแพ้วัคซีน  |                      |                             |                       |       |   |      |          |     |    |
|                                                                                                    |                | Line Lenne            | les la lui              | 1                          | er eier i   |             |               |                      | 1                           | Teacher de la company |       |   |      |          |     |    |
| 1                                                                                                    |                | Open                  |                         |                            | 24/07/66    | 12:47       |               | 7ปี4 อายุรกรรม M13   | เด็ก 0-12 ปี นพ.สรวิศ ล     | J210 - Acu 26/07/66   | 4,584 | 2 | 0.00 | 0        | 0   | -  |
| 5                                                                                                    |                | орен                  | <b>1</b>                |                            | 2-101700    | 14.65       |               |                      | WILL IL D KH.MJJIN KH.MJJIN | 20/07/00              | 2,401 | L | 0.00 |          |     |    |
| 3                                                                                                    |                | Open                  | D 😡                     |                            | 24/07/66    | 12:07       | -             | '5 ปีอายุรกรรม ∙ M18 | ผู้สูงอายุ นพ.สรวิศ.ล       | 26/07/66              | 4,436 | 2 | 0.00 | 0        | 0   | -  |
| 4                                                                                                    |                | Open                  |                         |                            | 25/07/66    | 20:18       |               | 8 ปีอายุรกรรม · M20  | บัตรประกันรุ นพ.ตถุณพง      | 26/07/66              | 862   | 1 |      | 0        | 2   |    |
|                                                                                                    |                |                       |                         |                            |             |             |               |                      |                             |                       |       |   |      |          | 5   |    |

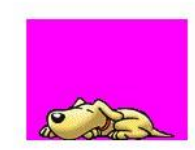

|                                                                                                    |          | ~              |
|----------------------------------------------------------------------------------------------------|----------|----------------|
| Task                                                                                                  |          | 🛛 🗹 Auto width |
| Lab [F6] X-Ray [F7] Drug Profile [F ] Discharge [F9] ( 4. /T อาหาร โรครีมเคร้า                        | ดันหา HN | Notify         |
| NHSO NHSO-OFL แผนการรักษา Document EHR ฮึนฮันห้องวาว Auto Item สิ่งยา จิตนวช                          | AN       | 🛛 ปิด          |
| AN 660001845 HN 0045368 ชื่อ ด.ช.วรกพ แสนตวง Page Status Total : 4 Patient Display สิทธิ เด็ก 0-12 ปี |          |                |

### 5. ลงข้อมูลการจำหน่าย

6. บันทึก

| 😪 🏖 🗋 📔 🎾                                                                                                    | ชาวมหัองจ่ายยา ระบบหูปั่วยใน ระบบงานอื่นๆ งานเชียรุก งานจิตเวช Tools รายงาน System                                                                                                    | ×<br>Ø = ×       |
|----------------------------------------------------------------------------------------------------|----------------------------------------------------------------------------------------------------|------------------|
| ระบบผู้ป่วยนอก       Ward     All Ward       มีบริการสายสู้ประสุด     (การสายสู้ประสุด       มีบริการที่ระบบสู้ประสุด     (การสายสู้ประสุด       มีบริการที่ระบบสระสุด     (การสายสู้ประสุด       มีบริการที่ระบบสระสุด     (การสายสู้ประสุด       มีบริการที่ระบบสระสุด     (การสายสู้ประสุด | staudziela         staudziela         staudzi | Q - 0 X          |
|                                                                                                    | 😢 ยกเลิกการจำหน่าย ออกไบรับรองแพทย์ HHC ลงรายการนัด นิตคริงถิตไป 25 สิงหาคม 2566 ป8:00                                                                                                    | 🔚 บันทึก 🛛 💥 ปิด |

..:

#### 7. พิมพ์ใบงบค่ารักษาพยาบาล

| ระบบผู้ป่วยนอก               | ระบบพ้องจ่ายยา ระบบผู้ป่วยใน                                                                                                    | ระบบงานอื่นๆ งานเชิงรุก                                                                                    | งานจิตเวช Tools รายงาน   | System                  | QE 10.1.15 MILITADO [36@15E.100.0.E. |                                                                                                   | 0              |
|------------------------------|----------------------------------------------------------------------------------------------------|----------------------------------------------------------------------------------------------------|--------------------------|-------------------------|--------------------------------------|---------------------------------------------------------------------------------------------------|----------------|
| All Ward                     | ✓ View Mode                                                                                                    | <ul> <li>แสดงรายการผู้ป่วยที่ Admit ปัจ</li> </ul>                                                         | ลุบัน                    |                         |                                      |                                                                                                   |                |
| สำหน่ายผู้ป <>               | สรุปค่าใช้จ่าย<br>ANร์                                                                                                    | รือ                                                                                                    |                          |                         |                                      |                                                                                                   |                |
| บันทึก <mark>สำหน่</mark> าย | รายการที่บำระเงินแล้ว                                                                                                    |                                                                                                    | รายการลกทนี้สิทธิ        |                         |                                      |                                                                                                   |                |
| มรุปค่าใช้จ่าย<br>ได         | รายการ การเ                                                                                                    | ชำระ จำนวนเงิน                                                                                             | รายการ                   | การชำระ จำนวนเงิน       |                                      |                                                                                                   |                |
|                              | รายการรอตรวาสอบ<br>รายการ การชำ<br><mark>คำห้อง สูกหนี้</mark><br>คำยาในบัญชัยาหลัก ลูกหนี้<br>ค่ายาภลับบ้าน ลูกหนี้<br>ค่าตรวจตรวจวินิจฉัยบางเทตนิคลูกหนี้<br>ค่าตรวจริวินิจฉัยและรักษาทางรัง;่ลูกหนี้ | าระ จำนวนเงิน<br>ลิ <del>ทธิ 800.00</del><br>ลิทธิ 2,316.00<br>ลิทธิ 78.00<br>ลิทธิ 340.00<br>ลิทธิ 250.00 | รายการก้างบำระ<br>รายการ | สำนวนเงิน               |                                      | หมายเหตุ : ตรวจสอบใบงบการรัก<br>ทุกครั้งว่าจำนวนเงิน, จำนวนวันน<br>ตรงกับค่ารักษาไหม ก่อนนำใส่ชาจ | าษา<br>อน<br>ว |
|                              | ค่าบริการทางการพยาบาล ลูกหนี้<br>ธายการออกในเสร็อ                                                                                                    | ānē 600.00 🗸                                                                                               | ส่วนลด 0.00              | 📆 ลงรายการ              |                                      |                                                                                                   | A UTE          |
|                              | รำดับ วันที่ออก                                                                                                    | เล่มที่/เลชที่ ผู้ออก                                                                                      | จำนวนเงิน                | มเงิน 4,584.00          |                                      |                                                                                                   |                |
|                              |                                                                                                    |                                                                                                    |                          | พิมพ์ใบงบค่ารักษาพยาบาล |                                      |                                                                                                   |                |
|                              |                                                                                                    |                                                                                                    |                          |                         |                                      |                                                                                                   |                |
|                              |                                                                                                    |                                                                                                    |                          |                         |                                      |                                                                                                   |                |
|                              |                                                                                                    |                                                                                                    |                          |                         |                                      |                                                                                                   |                |

....

# 5. วิธีการยกเลิก Discharge

## ວີ້ສີ່ การยกเลิก Discharge

#### 1.ไปที่ระบบผู้ป่วยใน

#### 2.ลงผลการวินิจฉัย/การทำหัตถการ

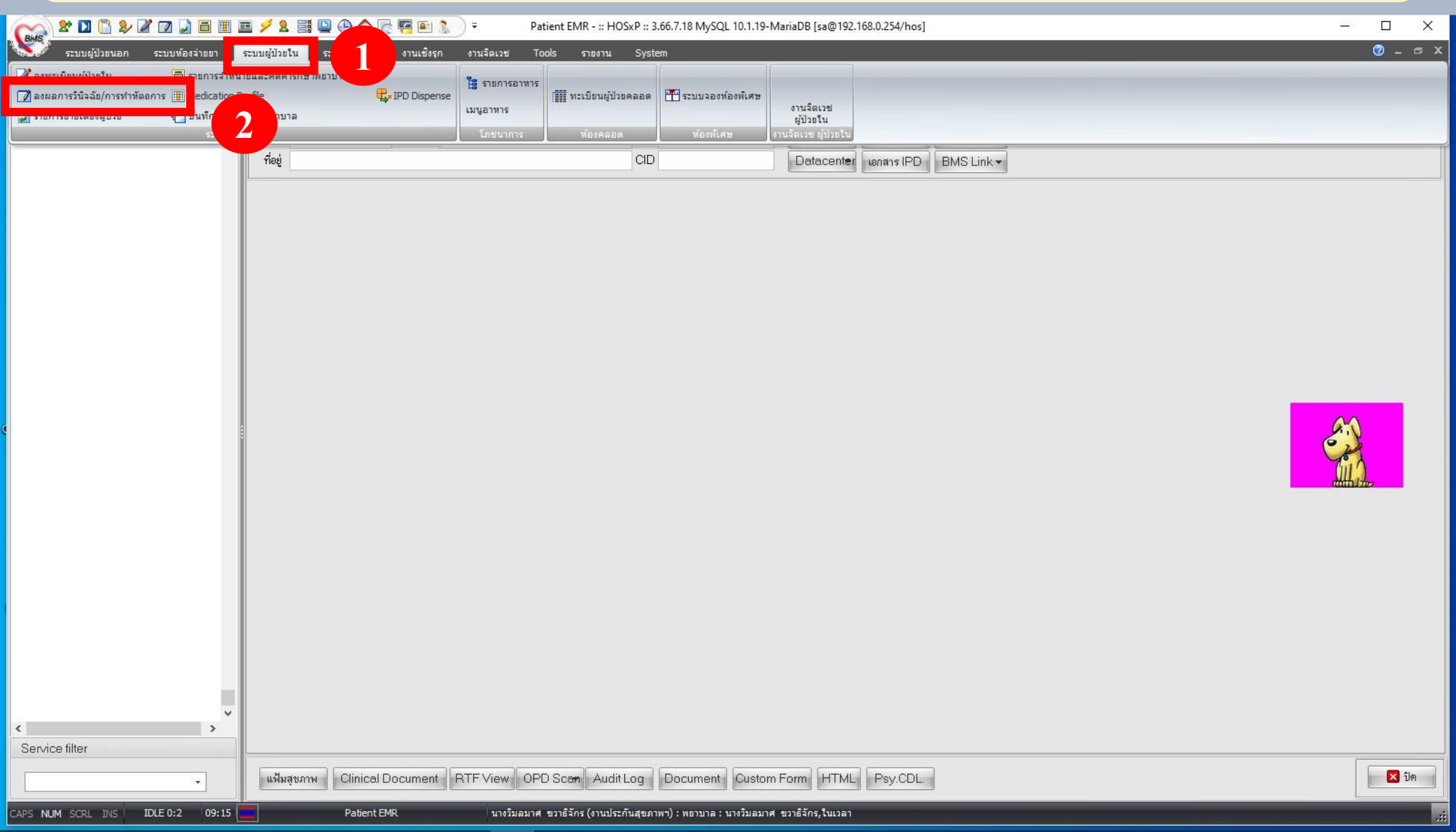

# ວີ້ <del>ມີ</del> การยกเลิก Discharge

### 3.ไปที่ View Mode

## 4. เลือกแสดงรายการผู้ป่วยที่ Discharge ในวัน

| Caus       | x 🛯 🖺 ¥ 🖉 🗆 🖨 🖩 🖻 🗲 💈 🖶 🕒 🕀 🎧 🧖                                                                         | 🛋 🤱 👻 รายการผลศ       | ารวินิจฉัย และ รายการห | ำหัตถการ - :: HOSxP :: 3.66. | 7.18 MySQL 10.1.1 | 9-MariaDB [sa@192.168.0  | .254/hos]       |              |     |             | <u>242</u> 3 |                      |
|------------|----------------------------------------------------------------------------------------------------|-----------------------|------------------------|------------------------------|-------------------|--------------------------|-----------------|--------------|-----|-------------|--------------|----------------------|
| Come       | ระบบผู้ป่วยนอก ระบบห้องจ่ายยา ระบบผู้ป่วยใน ระบบงานอื่นๆ งา                                             | แชิงรุก งานจิตเวช Too | ls รายงาน S            | ystem                        |                   |                          |                 |              |     |             |              | <mark>⊘</mark> – ¤ × |
| : War      | d ตือชาย 💦 🔹 แสดงห้งหมด 🗛 🔹 💞                                                                           | 🍸 🚳 🧗 🤮 🚺             |                        |                              |                   |                          |                 |              |     |             |              |                      |
| View       | <mark>ง Mode 🚽 🔐 🌙 ม</mark> ที่ Discharge ในวันที่ 26 กรกฎาคม 2566 🛛 ระบุสิทธิ 🗌                        |                       |                        | 👻 ระบุแพทย์ Admit            |                   | -                        |                 |              |     |             |              | _                    |
| 4          | แสดงรายการผู้ป่วยก Admit ปัจจบัน                                                                        | ป โภษนาการ การลากลับ  | บ้าน การแพ้วัคซีน      |                              |                   |                          |                 |              |     |             |              |                      |
| <b>a</b> 🗸 | / แสดงรายการผู้ป่วยที่ Discharge ในวัน                                                                  | วันที่รับ เวลารับ     | ชื่อผู้ป่วย            | อายุ แผนก                    | เตียง สิทธิ       | แพทย์สั่ง แพทย์เจ้       | Diagnosis จำหน่ | เย  ค่ารักษา | Day | R.W. sashsr | ะ ชำระแล้ว   | HHC 🔨                |
|            | แสดงรายการยูบวยท Admit เนเดอน                                                                           | 24/07/66 12:47        |                        | 7 ปี4 อายุรกรรม              | M13 เด็ก 0-1      | 2 ปี นพ.สรวิศ ลา         | J210 - Acu 26/0 | 7/66 4,584   | 1 2 | 0.00        | 0            | 0 -                  |
|            | แสดงรายการยังไวยที่ Dischage ในเดือน                                                                    | 24/07/66 14:23        |                        | 4 ปี4 ศัลยกรรม -             | M17 เด็ก 0-1      | 2 ปี นพ.สรวิศลานพ.สรวิศล | ar 26/0         | 7/66 2,401   | 2   | 0.00        | 0            | 0 👄                  |
|            |                                                                                                    | 24/07/66 12:07        |                        | 75 ปีอายุรกรรม               | M18 ผู้สูงอายุ    | นพ.สรวิศ ลา              | 26/0            | 7/66 4,438   | 6 2 | 0.00        | 0            | 0 🗕                  |
|            | แสดงรายการผูปวยท Admit โหวหท                                                                            | 25/07/66 20:18        |                        | 18 ปีอายุรกรรม               | M20 บัตรประ       | :กันรุ นพ.ตถุณพง         | 26/0            | 7/66 862     | 2 1 |             | 0            | 0 🛥                  |
|            | แสดงรายการผู้ป่วยที่กำลังถูก Admit (ยังไม่ Discharge) ณ วันที่<br>แสดงรายการผู้ป่วยที่ Admit ช่วงวันที่ |                       |                        |                              |                   |                          |                 |              |     |             |              |                      |

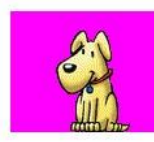

|                                                                                                    |          | ×              |
|----------------------------------------------------------------------------------------------------|----------|----------------|
| Task                                                                                                    | CD       | 🛛 🗹 Auto width |
| Lab [F6] X-Ray [F7] Drug Profile [F8] Discharge [F9] UE VT อาหาร โรคซึมเคร้า                                                                           | ค้นหา HN | Notify         |
| NHSO NHSO - OFL แผนการรักษา Document EHR ฮึนยันห้องว่าง Auto Item สิ่งยา จิพเวช                                                                        | AN       | 🛛 ปิด          |
| N 660001845 HN 0045368 ชื่อ ด.ช.วรกพ แสนตวง Page Status Total : 4 Patient Display สิทธิ เด็ก 0-12 ปี                                                   |          |                |
| PS NUM SCRI INS IDLE 0:8 09:15 📃 รายการผลการวินิจฉัย และ รายการทำพัดอการ นางวันอนาศ ขวกธิจักร (งานประกันสขภาพา) : พยานาอ : นางวันอนาศ ขวกธิจักร ในเวลา |          |                |

## ວີ້ ສີ່ การยกเลิก Discharge

## 5. ระบุวันที่ที่ต้องการยกเลิก Discharge

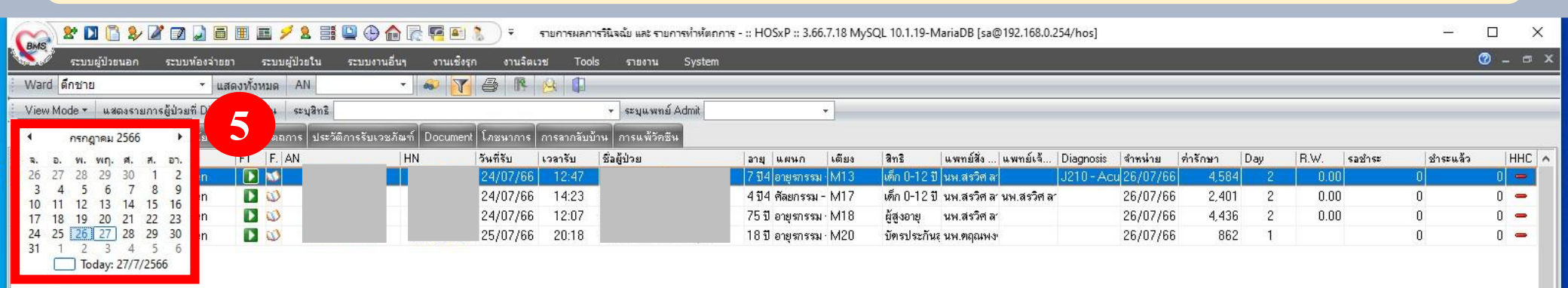

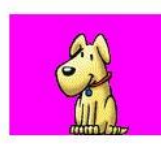

|                                                                                                    |          | ~              |
|----------------------------------------------------------------------------------------------------|----------|----------------|
| Task                                                                                                    | CID      | 🛛 🗹 Auto width |
| Lab [F6] X-Ray [F7] Drug Profile [F8] Discharge [F9] UE VT อาหาร โระชริมเตร็ว                                                                           | ค้นทา HN | Notify         |
| NHSO NHSO - OFL แผนการรักษา Document EHR ยืนยันห้องว่าง Auto Item สิ่งยา จิจแวช                                                                         | AN       | 🛛 ปิด          |
| N 660001845 HN 0045368 ชื่อ ด.ช.วรกพ แสนตวง Page Status Total : 4 Patient Display สิทธิ เด็ก 0-12 ปี                                                    |          |                |
| DS NUM SCRI INS IDIE0:41 09:16รายการผลการวิบัวกัย และ รายการช่วงัดออาร่งวงวินลงเวส ขาวธิวักร (งานประกับสุของพร) : พยาบาล : นางวินลงเวส ขาวธิวักร โมเวลา |          |                |

## ວີ້ <del>ມີ</del> การยกเลิก Discharge

### 6. เลือก AN/HN ผู้ป่วยที่ต้องการยกเลิก Discharge 7. ไปที่ Discharge (F9)

| 🕋 🗶 🖸 ն 🌮 🖉 (                                                                     | 7 🕽 🖬 🗉 🗲 2 🛒 (                                                                                               | 🗳 🕒 🏠 🏹 🍯 👶                     | ) =                            | รายการผ                             | ลการวินิจฉับ และ รายกา 🌷 TH Thai (                              | Thailand)                                     | 1ariaDB [sa@192.168.0.254/hos] |        |    |       | - 0 X   |
|-----------------------------------------------------------------------------------|----------------------------------------------------------------------------------------------------|---------------------------------|--------------------------------|-------------------------------------|-----------------------------------------------------------------|-----------------------------------------------|--------------------------------|--------|----|-------|---------|
| ระบบผู้ป่วยนอก ระ                                                                 | ะบบห้องจ่ายยา ระบบผู้ป่วยใน                                                                                   | ระบบงานอื่นๆ งานเชิงรุก         | งานจิตเวช Tool                 | ls รายงาน Syste                     |                                                                 |                                               |                                |        |    |       | 😗 _ 🗗 X |
| 📝 ลงทะเบียนผู้ป่วยใน<br>📝 ลงผลการวินิจฉัย/การทำหัดถกา<br>🔎 รายการย้ายเดียงผู้ป่วย | <ul> <li>ธายการจำหน่ายและคิดค่ารักษาพ</li> <li>medication Profile</li> <li>นั่นทึกกิจกรรมการพยาบาล</li> </ul> | เขาบาลผู้ป่วย<br>🤹 IPD Dispense | รายการอาหาร เมนูอาหาร โภชนาการ | ทะเบียนผู้ป่วยคลอด<br>ห้องคลอด      | ระบบจองห้องพิเศษ<br>งานจิต<br>ผู้ป่วย<br>ห้องพิเศษ<br>งามจิตเรษ | วช<br>น<br>มา                                 |                                |        |    |       |         |
| Ward ดึกชาย                                                                       | <ul> <li>แสดงทั้งหมด AN</li> </ul>                                                                            | - 🧼 🟹 é                         | 5 🖪 🤌 🕼                        |                                     |                                                                 |                                               |                                |        |    |       |         |
| View Mode 🔹 แสดงรายการผู้ง                                                        | ป่วยที่ Admit ปัจจุบัน ระบุสิทธิ                                                                              |                                 | •                              | <ul> <li>ระบุแพทย์ Admit</li> </ul> | •                                                               |                                               |                                |        |    |       |         |
| รายชื่อผู้ป่วยใน ข้อมูลทั่วไป การ                                                 | วินิจฉัยโรค การทำหัตถการ ประวัติเ                                                                             | การรับเวษภัณฑ์ Document โ       | ้ภษนาการ การลากลับบ้           | บ้าน การแพ้วัคชัน                   |                                                                 |                                               |                                |        |    |       |         |
|                                                                                   |                                                                                                    |                                 |                                |                                     |                                                                 |                                               |                                |        | ,  |       |         |
| 1 🎟                                                                               | Open 🚺                                                                                                    | 1                               | 25/                            | 07/66 11:14                         | 55 ปี1 อายุรกรรม                                                | -พีr M16 ผู้มีรายได้น้อย นพ.โ                 | โชคชัย ทุมม 🦳                  | 19,611 | 14 | .00 0 | 0 🗕     |
| - <u></u>                                                                         | oben 🔽                                                                                                    |                                 | 207                            | 01700 10.23                         | 00 00 0 10 al 1 a aa                                            | ทางการ อนระจะแหล่องเหน่                       | อาการ การ เป็นสุด              | 13,111 | 13 |       |         |
| 3 🎫                                                                               | Open 🚺                                                                                                    | Ŵ                               | 03/                            | 08/66 15:31                         | 32 ปี1(อายุรกรรม                                                | -พึกM20 ผู้พิการ นพ.โ                         | โชคชัย ทุมน —                  | 6,127  | 5  | .00 0 | 0 🗕     |
| 4 🚥                                                                               | Open 🚺                                                                                                    | Ŵ                               | 03/0                           | 08/66 15:56                         | 42 ปี5 อายุรกรรม                                                | - ที่r M20 <mark>บัตรประกันสังค</mark> ะ นพ.โ | โชคชัย ทุมม —                  | 6,270  | 5  | 6,270 | 0 🗕     |
| 5 🎫                                                                               | Open 🚺                                                                                                    | <b>W</b>                        | 03/                            | 08/66 20:56                         | 76 ปี7 คัลยกรรม                                                 | ฑึก M14 ผู้สูงอายุ นพ.ย                       | ทฤณพงศ์ ธี                     | 14,374 | 5  | 0     | 0 🗕     |
| 6 💷                                                                               | Open 🚺 🚺                                                                                                    | Ŵ                               | 04/                            | 08/66 14:18                         | 49 ปี6 อายุรกรรม                                                | -พึกM14 ผู้มีรายได้น้อย นพ.เ                  | ตถุณพงศ์ —                     | 4,764  | 4  | 0     | 0 🗕     |
| 7 📖                                                                               | Open 🚺                                                                                                    | <b>W</b>                        | 04/1                           | 08/66 23:14                         | 73 ปี1 อายุรกรรม                                                | -พี่ก ผู้สูงอายุ นพ.เ                         | ณัฐวัทร ศิริง —                | 9,855  | 4  | 0     | 0 🗕     |
| 8 📖                                                                               | Open 🚺                                                                                                    | <b>W</b>                        | 05/0                           | 08/66 15:25                         | 45 ปี1 อายุรกรรม                                                | -ทึก บัตรประกันสุขภานพ.เ                      | ณัฐวัตร ศิริา —                | 2,915  | 3  | 0     | 0 -     |
| 9 💷                                                                               | Open 🚺                                                                                                    | <b>W</b>                        | 05/                            | 08/66 17:35                         | 56 ปี1 "อายุรกรรม                                               | -ที่ก ผู้มีรายได้น้อย นพ.เ                    | ณัฐวัตร ศิริเ —                | 1,860  | 3  | 0     | 0 🗕     |
| 10 💷                                                                              | Open 🚺                                                                                                    | Ŵ                               | 05/                            | 08/66 17:38                         | 42 ปี5 อายุรกรรม                                                | -ทึกM24 บัตรประกันสุขภามพ.เ                   | ณัฐวัตรศิริเ —                 | 8,990  | 3  | 0     | 0 🗕     |
| 11 💷                                                                              | Open 🚺                                                                                                    | Ŵ                               | 05/                            | 08/66 21:49                         | 38 ปี4 อายรกรรม                                                 | -ที่ก ผู้มีรายได้น้อย นพ.เ                    | ณัชวัตรศิริเ —                 | 3,472  | 3  | .00 0 | 0 🗕     |
| 12 💷                                                                              | Open 🚺                                                                                                    | Ŵ                               | 06/                            | 08/66 13:56                         | 78 ปี4 อายุรกรรม                                                | -พึกM13 ผู้สูงอายุ นพ.เ                       | ณัฐวัตรศิริน —                 | 2,786  | 2  | 0     | 0 🗕     |
| 13 💷                                                                              | Open 🚺                                                                                                    | Ŵ                               | 06/                            | 08/66 17:15                         | 70 ปี2 อายุรกรรม                                                | -ที่ก ผู้สูงอายุ นพ.เ                         | ณัฐวัตร ศิริเ —                | 2,197  | 2  | 0     | 0 🗕     |
| 14 💷                                                                              | Open 🚺                                                                                                    | Ŵ                               | 07/                            | 08/66 01:53                         | 31 ปี3 อายุรกรรม                                                | -พึกM15 บัตรประกันสุขภานพ.เ                   | ณัฐวัตร ศิริง —                | 2,683  | 1  | 0     | 0 🗕     |

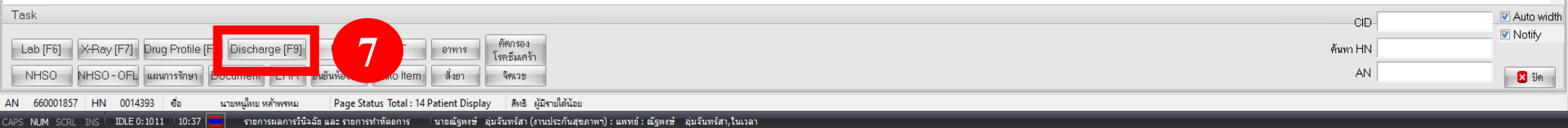

# ວີ້<del>ມີ</del>การยกเลิก Discharge

### 8. ไปที่ ยกเลิกการจำหน่าย และกดบันทึก (เสร็จสิ้นกระบวนการ)

| 😪 🔀 🗋 🏷 🌌<br>ระบบผู้ป่วยนอก                                                                                                    | 📝 🗋 🖩 📧 💋 🧏 📑 💟 🕀 🏫 🖳 🖷 🐑 🔻 กงราบการ Discharge และ ต่าที่ TH Thai (Thaland) 🦕 21 MySQL 10.1.19-MariaDB [sa@192.168.0.254/hos]<br>ระบบหลือเร่ายอา ระบบรานอื่นฯ งานเรื่อเรก งานเรื่อเรช Tools รายงาน System                                                                                                    | - 0 ×<br>0_0×      |
|----------------------------------------------------------------------------------------------------|----------------------------------------------------------------------------------------------------|--------------------|
| 🌌 ลงทะเบียนผู่ป่วยใน<br>📝 ลงผลการวินิจฉัย/การทำหัตถ/<br>🍃 รายการย้ายเดียงผู้ป่วย                                                                                                    | <ul> <li>โร กระการจำหน่ายและสิคลที่รักราหยาบาลผู้ปังย</li> <li>โร กระการอาหาร</li> <li>โร กระการอาหาร</li> <li>โร กระการอาหาร</li> <li>เมนูอาหาร</li> <li>เมนูอาหาร</li> <li>เมนูอาหาร</li> <li>เมนูอาหาร</li> <li>เมนูอาหาร</li> <li>ห้องคลอด</li> <li>ห้องคลอด</li> <li>ห้องสังเรียง ผู้ป่วยใน</li> </ul>                                                                                                    |                    |
| Ward All Ward                                                                                                    | 🗸 View Mode 👻 แสดงรายการผู้ป่วยที่ Admit ปัจจุบัน 🕴 💭 ปิตรายการ                                                                                                    |                    |
| <ul> <li>ราหน่ายหู่ป ×</li> <li>พี รายชื่อผู้ป้วย</li> <li>บันทึกสำหน่าย</li> <li>นั่นทึกสำหน่าย</li> <li>นั่นทึกสำหน่าย</li> <li>นั่นทึกสำหน่าย</li> <li>×</li> <li>มิด</li> </ul> | Studio Anivergio Ju           Segensitivitie         Destration 102 (000 segmes 1000 exemutativitie Audit           Mathematical To 2024 in a filter of 2024 in a filter of 2024 in a |                    |
| CAPS NUM SCRL INS   ID                                                                                                    | <ul> <li>ออกไม่ 8 HHC ลงรายการนัด นัดคริ้งถัดไป 7 กันยายน 2566 08:00</li> <li>E 3:37 10:44 ลงรายการปิเธศวรรณสาย และ คำรักษาพยาบาล นายณัฐพงษ์ อุ่มวันพร์สา (งานประกันสุขภาพา) : แพทย์ : ณัฐพงษ์ อุ่มวันพร์สา, ในเวลา</li> </ul>                                                                                                    | nok C C 🗸 🗸 (q 💦 X |

0....

10:44

**CB** 4

A 32°C